## Kā iPhone telefonā izveidot jaunu Apple ID

Lai izveidotu kontu, veiciet šīs darbības. Tas ir vienkāršāk, nekā jums šķiet!

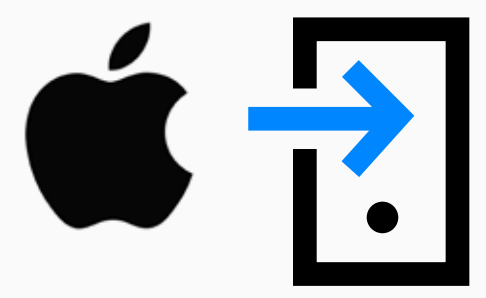

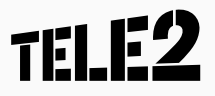

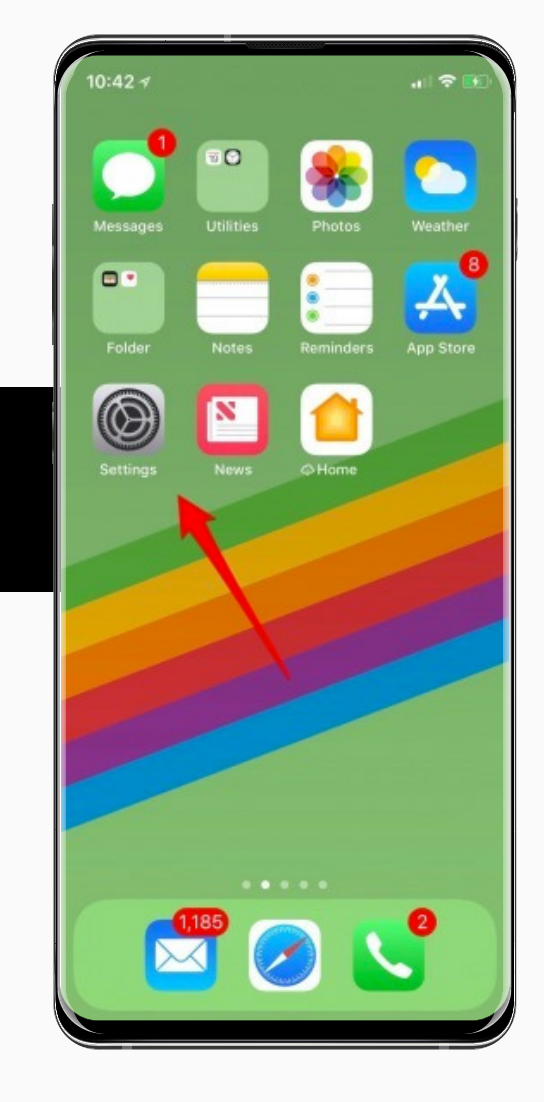

1. Atveriet sadaļu

Iestatījumi (Settings).

| Se    | ettings                                            |                     |            |
|-------|----------------------------------------------------|---------------------|------------|
| D     | Sign in to your iPhon<br>Set up iCloud, the App St | e<br>ore, and more. |            |
| €     | Airplane Mode                                      | 0                   |            |
| ?     | Wi-Fi Mango Life Da                                | k Night 5G >        | 2. Augšdaļ |
| *     | Bluetooth                                          | On >                | Pierakstīt |
| (iŢi) | Cellular                                           |                     |            |
| 0     | Personal Hotspot                                   | Off >               |            |
| C     | Notifications                                      | >                   |            |
| 8     | Control Center                                     | >                   |            |
| C     | Do Not Disturb                                     | >                   |            |
| 0     | General                                            | >                   |            |
| AA    | Display & Brightness                               | >                   |            |

es (Sign in).

## spiediet

## TELE2

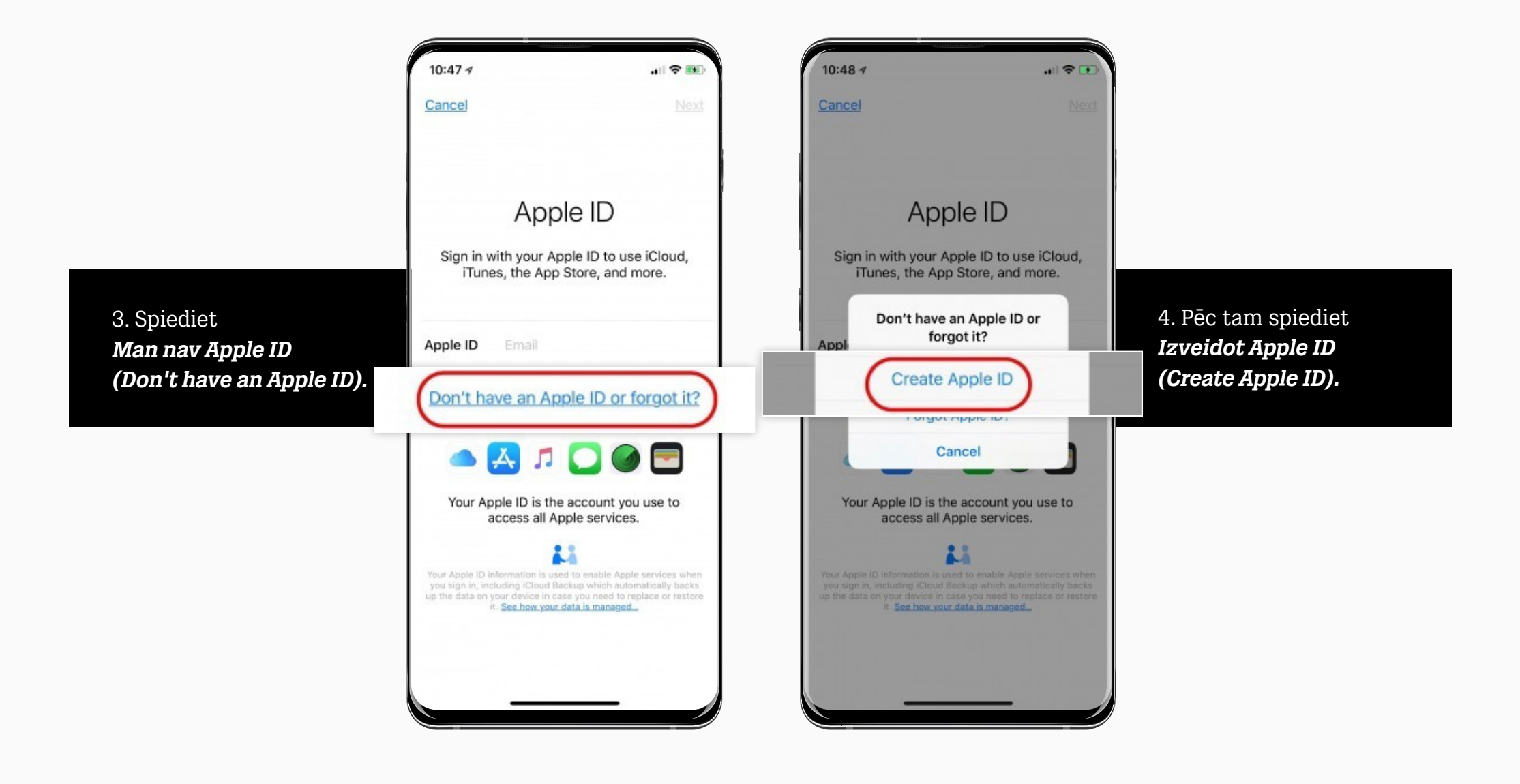

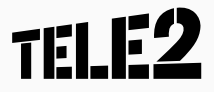

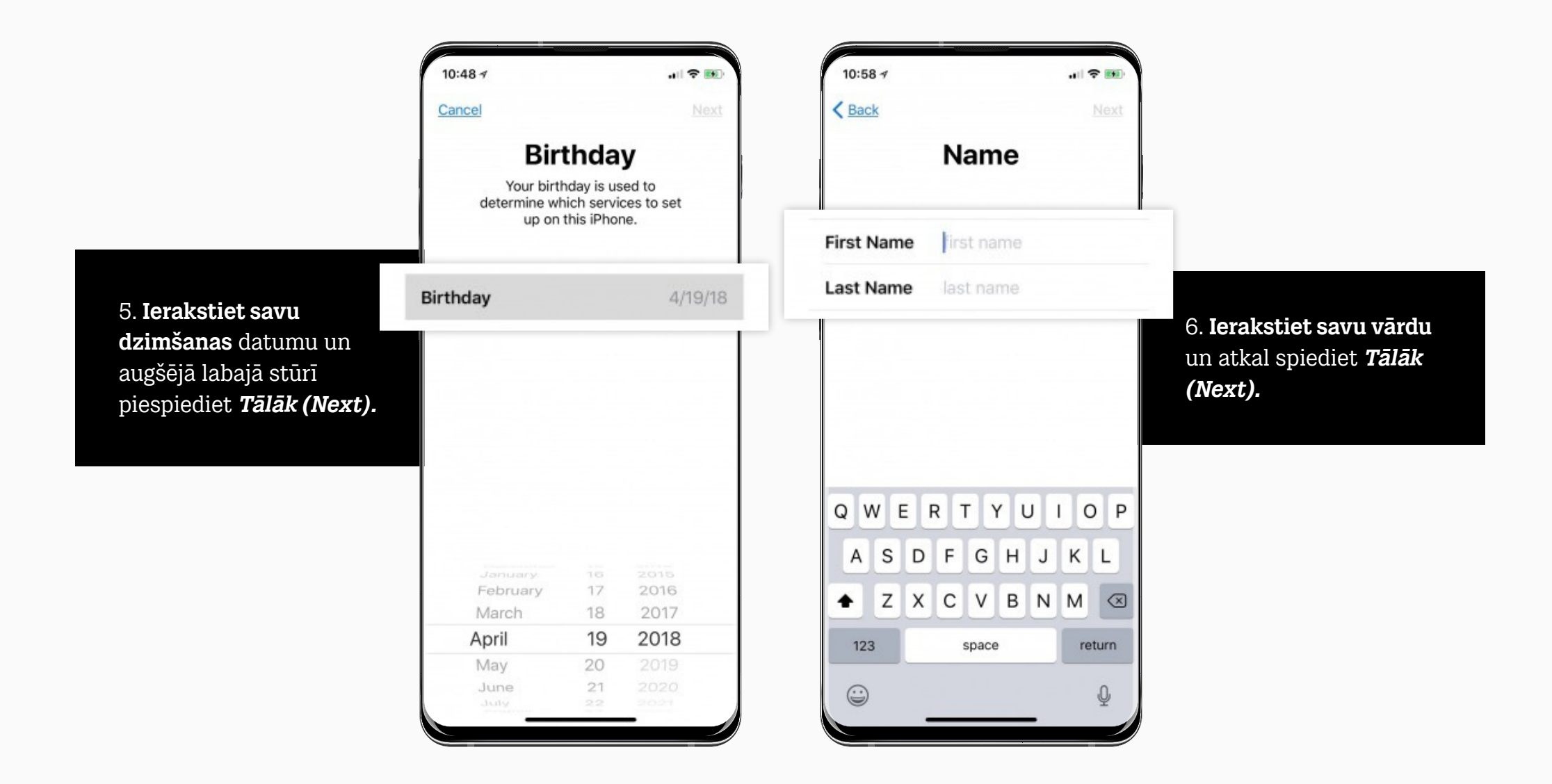

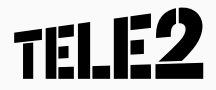

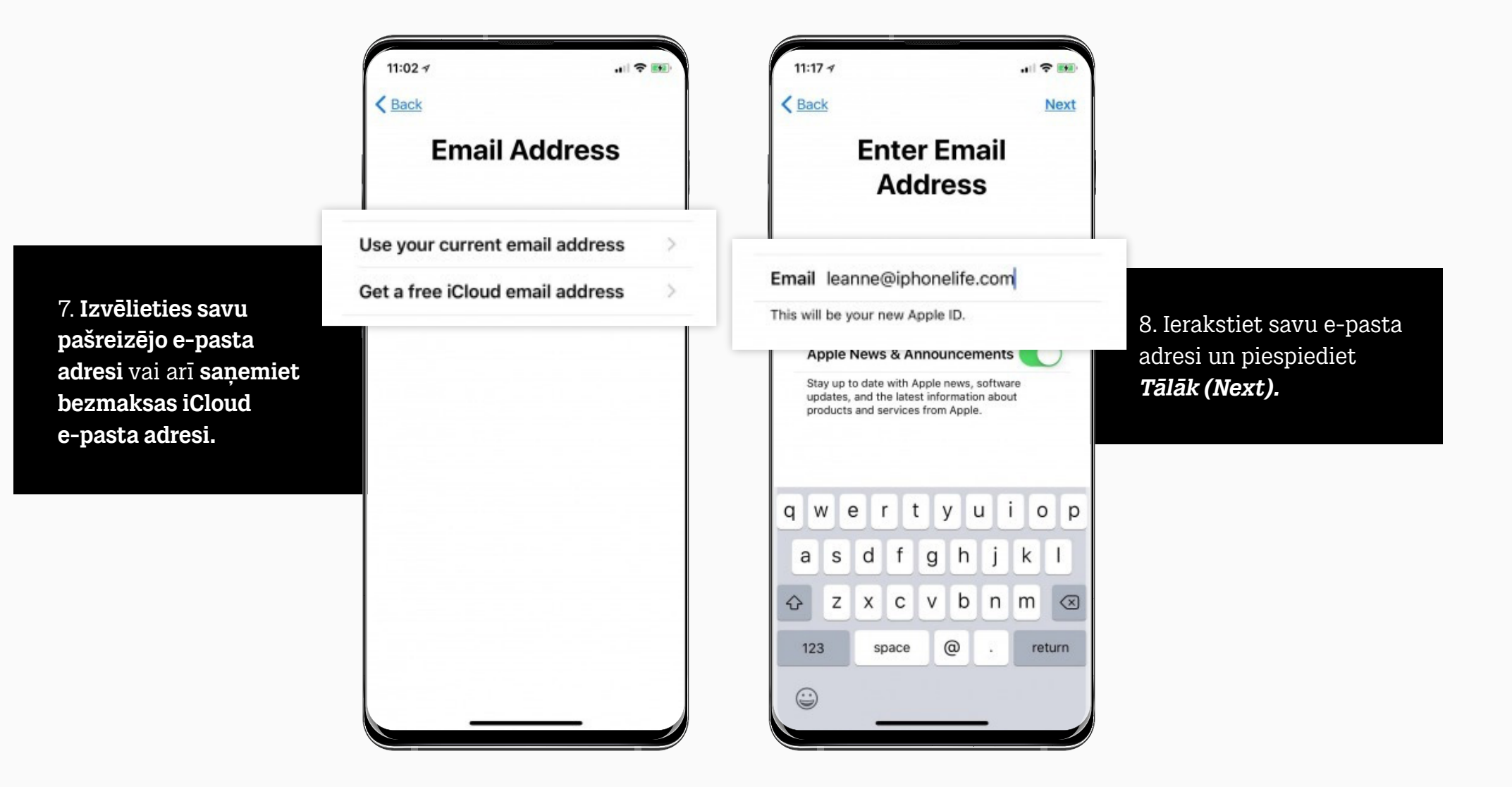

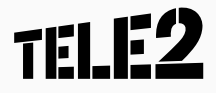

9. **Izveidojiet paroli** ar astoņām rakstzīmēm un piespiediet **Tālāk (Next).** Lai parole tiktu pieņemta, tajā jāiekļauj vismaz viens lielais burts un vismaz viens cipars.

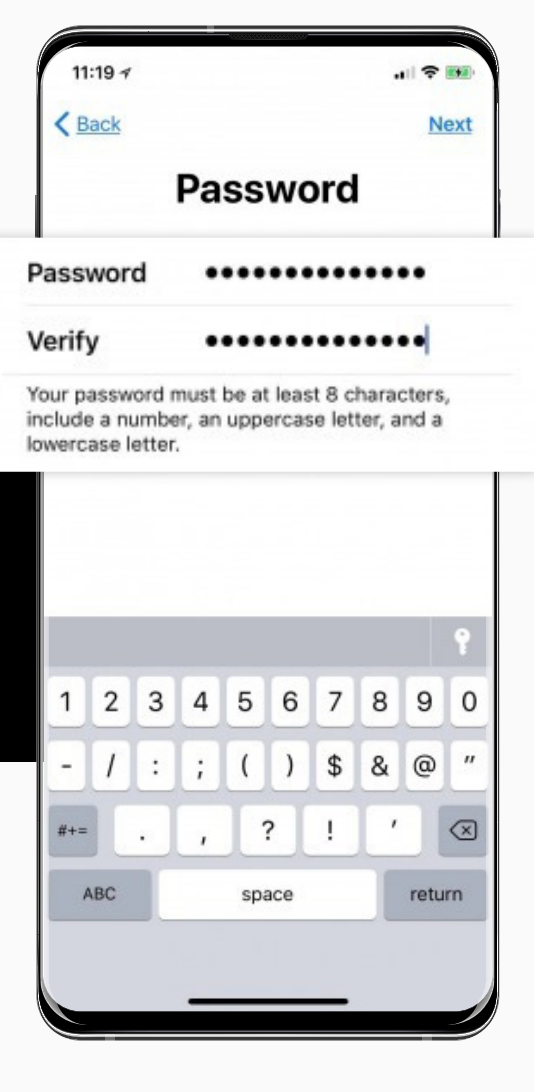

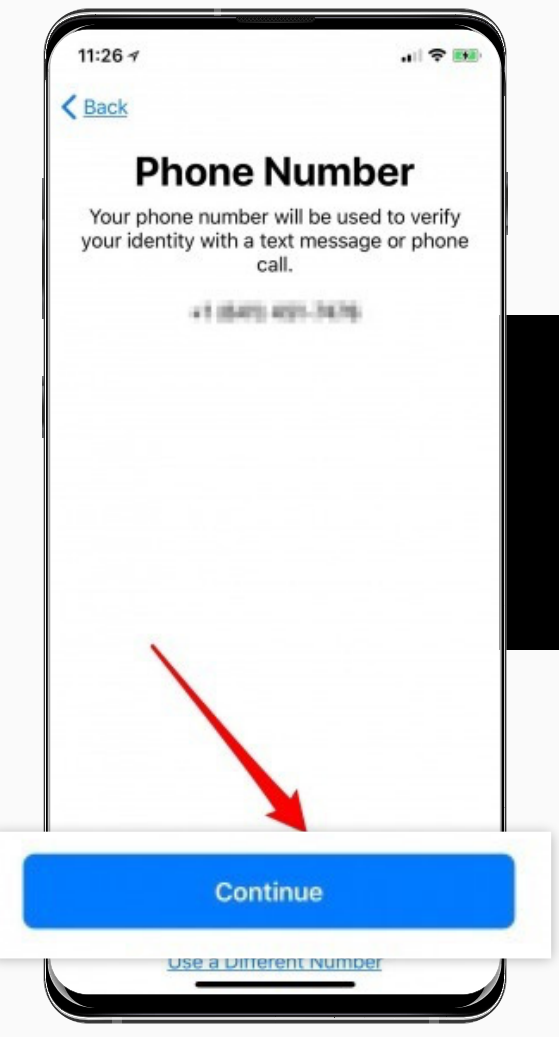

10. **Jūs saņemsiet sms vai zvanu**, lai apstiprinātu jūsu identitāti; piespiediet *Turpināt (Next).* 

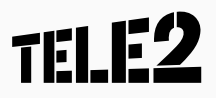

11. Piekrītiet noteikumiem un nosacījumiem.

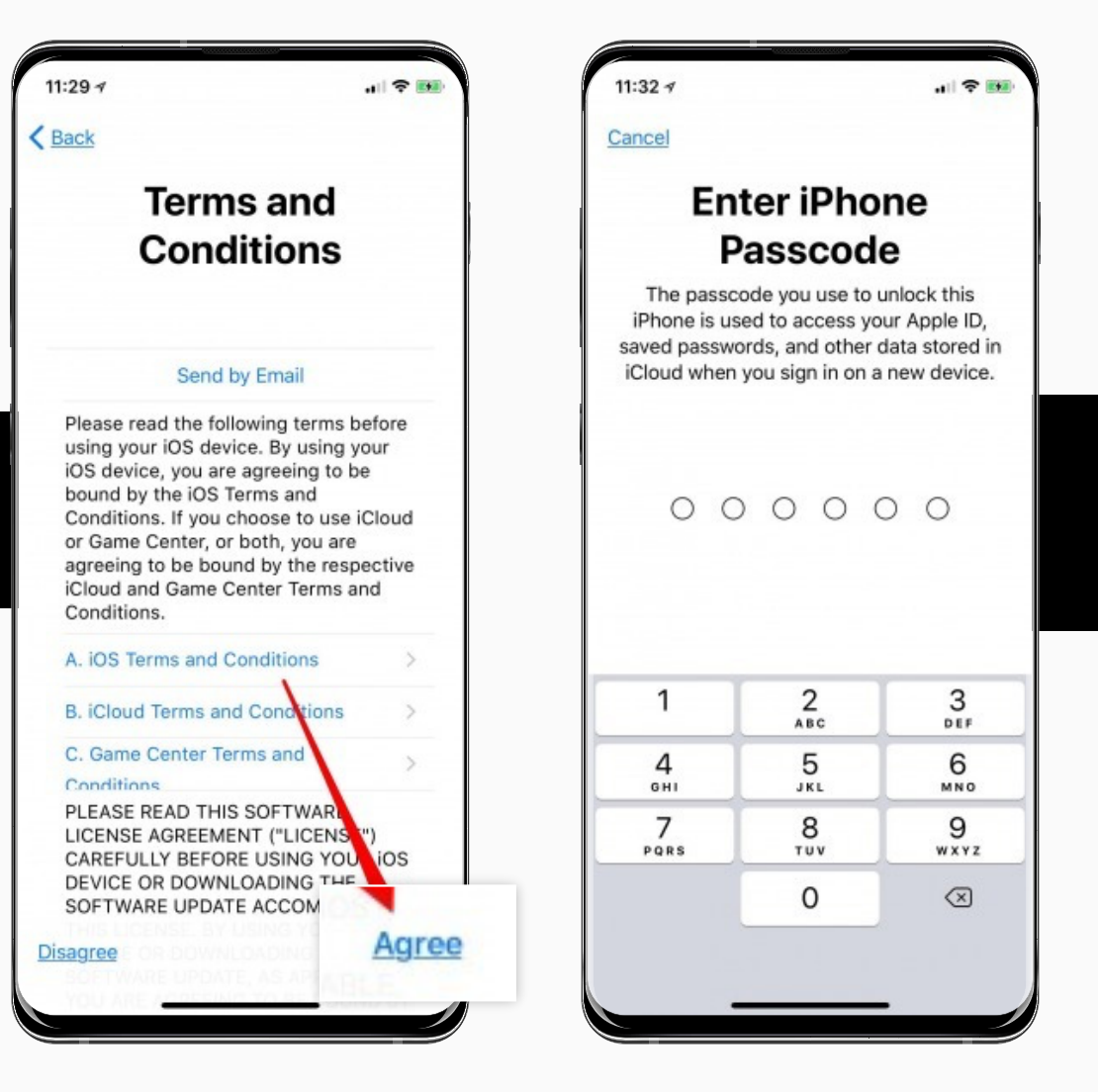

12. **Ierakstiet sava iPhone piekļuves kodu**, ja tas nepieciešams.

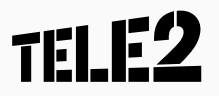

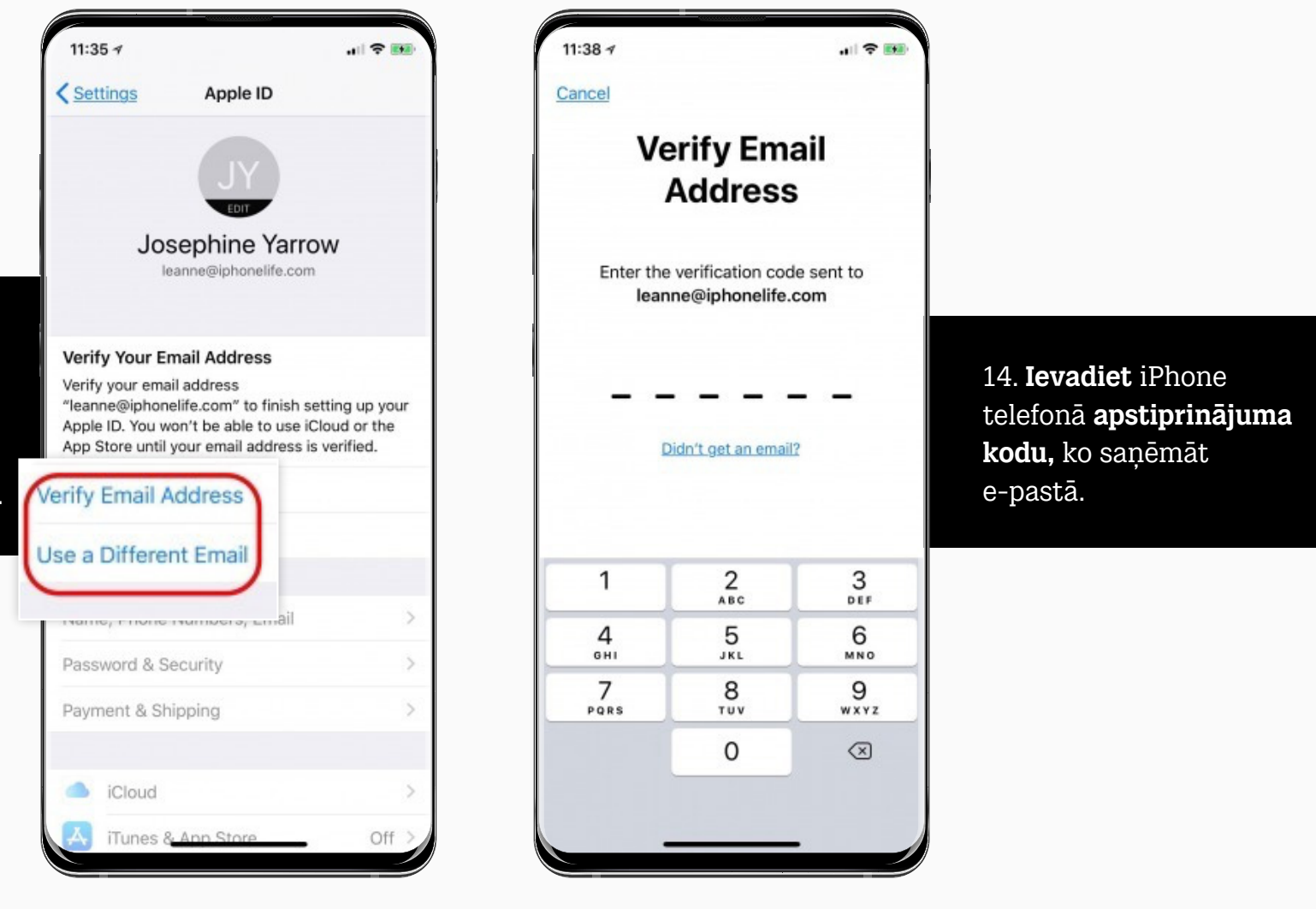

TELE2

13. Izvēlieties, vai gribat, ka **apstiprinājuma vēstule** tiek nosūtīta uz jūsu ievadīto e-pasta adresi vai arī uz kādu citu.

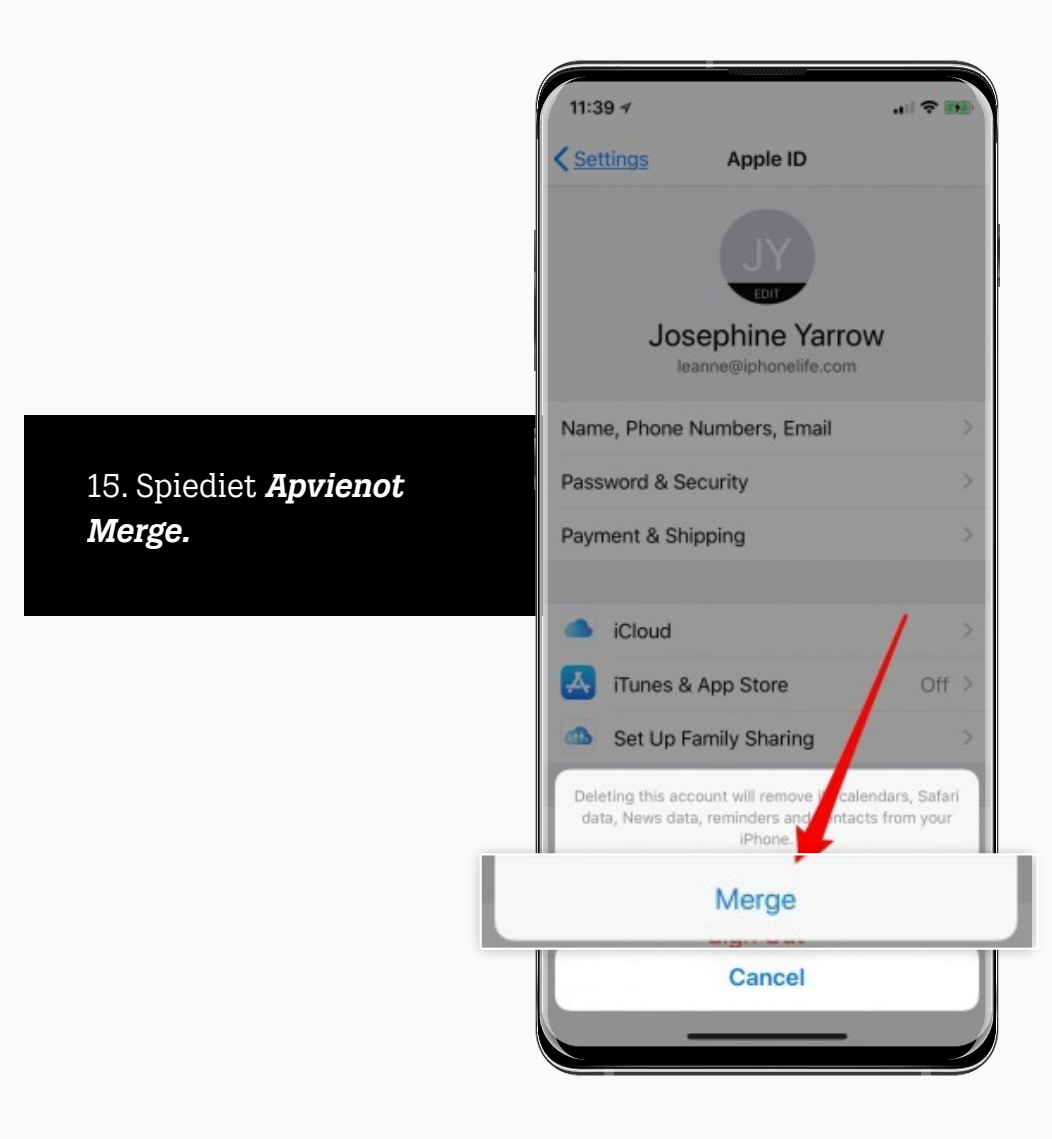

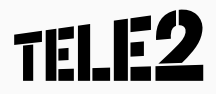

16. **Tas arī viss!** Tagad jūs varat koriģēt maksājumu un sūtījumu informāciju, iestatīt *iTunes* un lietotņu veikalu, iestatīt rīku *Family Sharing* un vēl daudz ko citu.

| 11:4  | 2 ∢             |                   | 🕈 🎫   |
|-------|-----------------|-------------------|-------|
| < Set | tings           | Apple ID          |       |
|       |                 | JY                |       |
|       | Josep<br>leanne | hine Yarro        | w     |
| Nam   | e, Phone Nun    | nbers, Email      | >     |
| Pass  | word & Secur    | ity               | >     |
| Payn  | nent & Shippi   | ng                | >     |
|       | iCloud          |                   | >     |
| A     | iTunes & Ap     | p Store           | Off > |
| ₫     | Set Up Fami     | ly Sharing        | >     |
| Trus  | ted devices lie | st is not availab | ble   |
| 1143  | iou derioed lie | is not availab    |       |
|       |                 | Sign Out          |       |
|       |                 |                   |       |
|       |                 |                   |       |

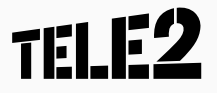

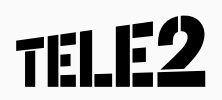